COMPANHIA IMOBILIÁRIA DE PARTICIPAÇÕES, INVESTIMENTOS E PARCERIAS - **TOCANTINS PARCERIAS** 

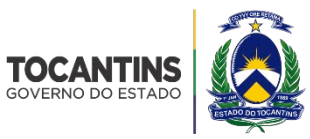

Praça dos Girassóis, Esplanada das Secretarias. S/N Palmas – Tocantins – CEP: 77.001-002 Tel: +55 63 3218-7267 www.tocantinsparcerias.to.gov.br

# Manual do Usuário

Versão 1.0

# 1) Página da Licitação

Esta funcionalidade tem por objetivo exibir informações da licitação atual.

Na citada funcionalidade, o usuário poderá verificar informações sobre os imóveis licitados e os anexos do edital.

# **Tocantins Parcerias - Licitação**

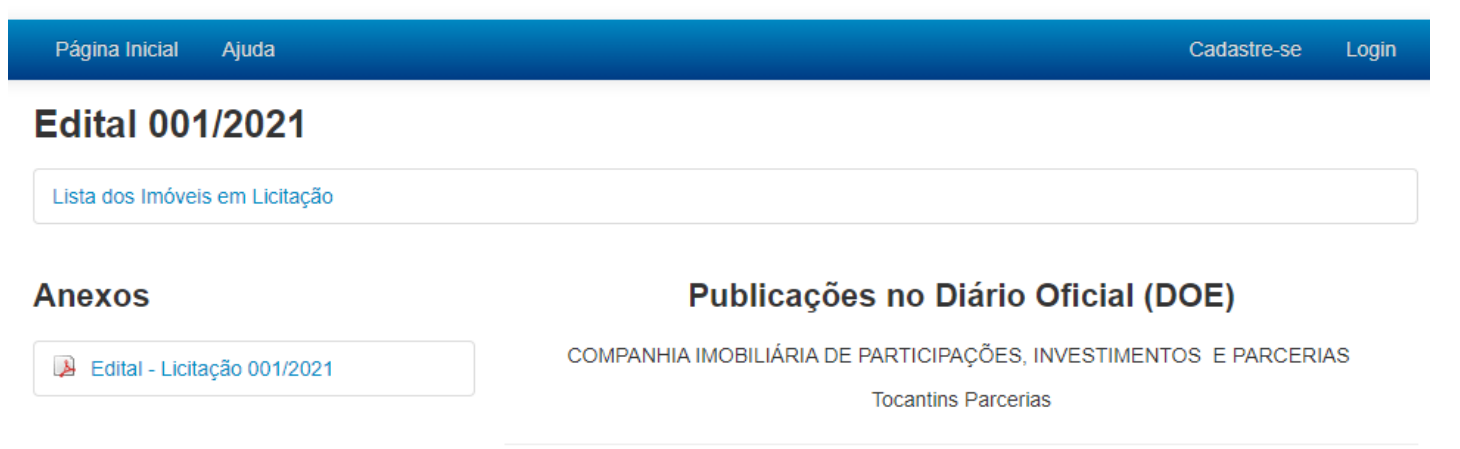

# 2) Acesso

Após o usuário seleciona a opção "Login", o sistema apresenta a funcionalidade a seguir, que tem como objetivo de identificação do usuário. Após a identificação, por meio do CPF e CNPJ e senha, seleciona-se opção "Entrar". Caso o usuário ainda não tenha realizado esse tipo de operação, ele pode selecionar a opção "Cadastre-se Agora".

# **Tocantins Parcerias - Licitação**

| Página Inicial Ajuda                                         | Cadastre-se Login    |
|--------------------------------------------------------------|----------------------|
| Login                                                        | Não possui cadastro? |
| CPF/CNPJ/E-mail                                              | Cadastre.se Anora    |
| Seu CPF, CNPJ ou E-mail                                      | Cauasii Cise Agura   |
| Senha                                                        |                      |
| Senha                                                        |                      |
| Entrar Esqueci minha senha<br>Reenviar código de confirmação |                      |

# 3) Proposta de Compra

Após o usuário ter efetuado o login e ter selecionado "Gerar Proposta", o sistema apresenta a funcionalidade a seguir, que tem como objetivo a geração de uma proposta. A funcionalidade "Gerar Proposta" é divida em três passos:

#### Dados do Item

Neste passo o cliente preenche os dados da proposta que deseja fazer para o item de licitação escolhido. Destacam-se nesse passo os seguintes dados que deverão ser preenchidos ou confirmados: item; valor ofertado e entrada. Em seguida seleciona-se a opção "Próximo".

# Tocantins Parcerias - Licitação

Olá, **Fulano** 

| Página Inicial Gerar Pro   | oposta Ajuda                                                   | Meus Dados | Sair |
|----------------------------|----------------------------------------------------------------|------------|------|
| Proposta de Co             | ompra                                                          |            |      |
|                            | 2 3                                                            |            |      |
| Dados do Item              | Participantes Devolução da Caução                              |            |      |
| Dados de Item              |                                                                |            |      |
|                            |                                                                |            |      |
| 001/2021                   |                                                                |            |      |
| 02 - Item *                | 03 - Item por extenso 04 - Endereço do imóvel                  |            |      |
| 99 🗸                       | noventa e nove JARDIM TAQUARI T-13/T-23 CONJ 11 LT 11          |            |      |
| 05 - Valor Ofertado *      | 06 - Valor Ofertado por Extenso                                |            |      |
| 500.000,00                 |                                                                |            |      |
| 🔿 07 - Pagamento à vista 🤅 | ) 08 - Pagamento à prazo                                       |            |      |
| Entrada (%) * Valor de     | Entrada Número de Parcelas * 09 - Caução Sistema de Prestações |            |      |
| 12 🗸 60.000,               | 00 120 V 25.000,00 PRICE                                       |            |      |
| Próximo                    |                                                                |            |      |

#### **Dados dos Participantes**

Esta passo tem por objetivo informar os dados dos participantes da proposta de licitação. Os dados do usuário já estão preenchidos conforme o cadastro. Caso a prospota seja de mais de um participante, deve-se selecionar a opção "Adicionar Participante" e informar o CPF ou CNPJ. Todos os participantes devem estar cadastrados no sistema.

Após adicionar todos os participantes da proposta, seleciona-se a opção "Próximo".

| Tocantins Parce                | erias      | - Licitação             |                    |            |             |                  |          |         | Olá,       | Fulano |
|--------------------------------|------------|-------------------------|--------------------|------------|-------------|------------------|----------|---------|------------|--------|
| Página Inicial Gerar Pro       | posta      | Ajuda                   |                    |            |             |                  |          |         | Meus Dados | Sair   |
| Proposta de Co                 | mpra       | I.                      |                    |            |             |                  |          |         |            |        |
|                                |            |                         |                    |            |             |                  |          |         |            |        |
| Dados do Item                  |            | Participa               | antes              |            | C           | a<br>Devolução d | da Cauçã | 0       |            |        |
| Dados dos Participa            | ntes       |                         |                    |            |             |                  |          |         |            |        |
| 10 - Nome / Razão social       |            |                         |                    |            |             | 11 - CPF         | / CNPJ   |         |            |        |
| Fulano                         |            |                         |                    |            |             | 000.000          | 0.000-00 |         |            |        |
| 12 - RG                        | 13 - Data  | a de emissão            | 14 - Órgão emissor |            |             | 15 - UF          |          |         | ,          |        |
| 4444                           | 11/11/2    | 011                     | sspto              |            |             | то               |          |         | ]          |        |
| 16 - Sexo                      | 17 - Esta  | ado civil               | 18 - Profis        | ssão       |             |                  |          |         |            |        |
| Masculino                      | Casado     | (a)                     | tec                | 20         |             |                  |          | )       |            |        |
| 19 - Endereço para correspond  | dência     |                         |                    |            |             |                  |          |         |            |        |
| Rua Jose, Número 200,          |            |                         |                    |            |             |                  |          |         | )          |        |
| 20 - Bairro                    |            | 21 - Cidade             |                    |            | 22 - UF     |                  | 23 - CE  | P       |            |        |
| Centro                         |            | Paraíso do Tocantins    |                    | то         | 7760        |                  | 000      | ]       |            |        |
| 24 - Telefone                  |            | 25 - Celular            |                    |            | 28 - E-m    | ail              |          |         |            |        |
| (99) 99999-9999                |            |                         |                    |            | fulano@     | gmail.com        | ı        |         | )          |        |
| Alterar Meus Dados             |            |                         |                    |            |             |                  |          |         |            |        |
| Dados do Corretor              |            |                         |                    |            |             |                  |          |         |            |        |
| Dados do Conclor               |            |                         |                    |            |             |                  |          |         |            |        |
| Os campos 27, 28 e 29 só d     | evem ser   | preenchidos caso haja   | a intermedia       | ação de Co | orretor.    |                  |          |         |            |        |
| 27 - Intermediação de Corretor | r          | 28 - Nome do Corre      | etor               |            |             | 29 - Nº C        | RECI/TO  | )       |            |        |
| Não                            | ~          |                         |                    |            |             |                  |          | ]       |            |        |
| Caso seja mais de um partic    | ipante nes | sta proposta, clique er | m Adiciona         | r Particip | ante e info | rme o CPF        | ou CNP.  | J.      |            |        |
| Adicionar Participante         |            |                         |                    |            |             |                  |          |         |            |        |
| CPF/CNPJ                       |            |                         |                    | Nome       |             |                  |          |         |            |        |
| 000.000.000-00                 |            |                         |                    | Fulano     |             |                  |          |         |            |        |
| Próximo                        |            |                         |                    |            |             |                  |          | « Volta | r          |        |

**Devolução da Caução** Neste passo o cliente deve preencher os campos com os dados para devolução da caução. Em seguida, seleciona-se a opção "Gerar Proposta", que deverá ser impressa.

| Tocantins Parcerias - Licitaç       | Olá, <b>Fulano</b>           |                                |                 |
|-------------------------------------|------------------------------|--------------------------------|-----------------|
| Página Inicial Gerar Proposta Ajuda |                              |                                | Meus Dados Sair |
| Proposta de Compra                  |                              |                                |                 |
| 1                                   | 2                            | 3                              |                 |
| Dados do Item P                     | articipantes                 | Devolução da Caução            |                 |
| Dados para Devolução da Caução      |                              |                                |                 |
| 30 - Nome do correntista *          |                              | 31 - CPF/CNPJ do correntista * |                 |
| 32 - Banco *                        | 33 - A <mark>gência *</mark> | 34 - Conta corrente *          | _               |
| Banco ABC Brasil S.A.               |                              |                                |                 |
| Gerar Proposta                      |                              | « Volt                         | ar              |
|                                     |                              |                                |                 |